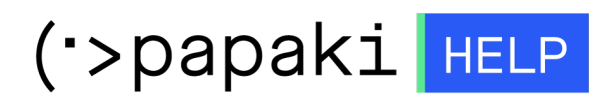

**Knowledgebase > Plesk > Email >** Πώς αλλάζω την εφαρμογή του webmail από Horde σε Roundcube, μέσα από το Plesk;

## Πώς αλλάζω την εφαρμογή του webmail από Horde σε Roundcube, μέσα από το Plesk;

- 2022-10-22 - Email

Όποιο πακέτο hosting επιλέξετε από το Papaki, έχετε τη δυνατότητα να διαβάζετε και να στέλνετε τα email σας με κάποιον browser μέσω Webmail, χωρίς να χρειάζετε να χρησιμοποιείτε εφαρμογές, όπως το Outlook. Ωστόσο, εάν επιθυμείτε να αλλάξετε το Webmail σε Roundcube ή Horde, ακολουθήστε τα παρακάτω απλά βήματα:

1. Συνδεθείτε στο περιβάλλον διαχείρισης Plesk

| Username                             |   |
|--------------------------------------|---|
|                                      |   |
| Password                             |   |
| •••••                                | Ø |
| Interface language                   |   |
| Default                              | ~ |
|                                      |   |
| Log in                               |   |
| ⑦ What username and password to use? |   |
| A Forgot your password?              |   |
| 🛱 Cookies policy in Plesk            |   |

## ×

2. Επιλέξτε Mail από το αριστερό μενού και στη συνέχεια Mail Settings.

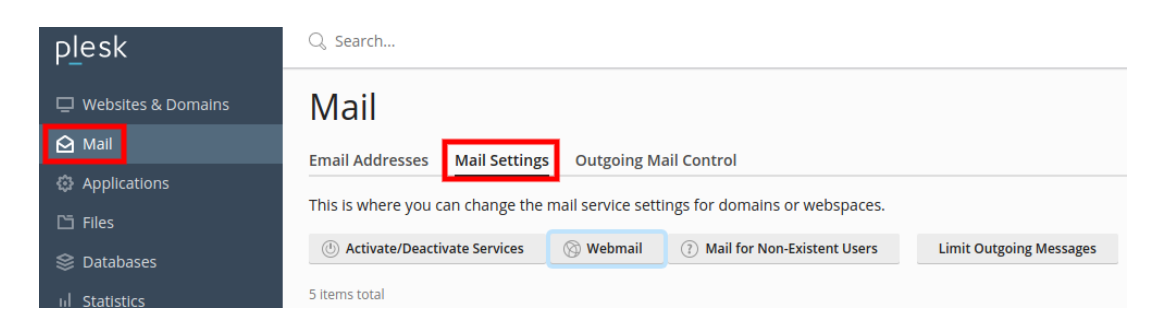

3. Επιλέξτε το domain για το οποίο επιθυμείτε την αλλαγή, το κουμπί **Webmail**, από το drop down menu επιλέξτε **horde ή Roundcube** και τέλος επιλέξτε **OK**.

| Email Addresses Mail Settings Outgoing Mail Co             | ntrol                      |                       |                  |                             |
|------------------------------------------------------------|----------------------------|-----------------------|------------------|-----------------------------|
| This is where you can change the mail service settings for | or domains or webspaces.   |                       |                  |                             |
| 🕛 🕐 Activate/Deactivate Services 🛛 🛞 Webmail 🛛 🙎           | ail for Non-Existent Users | Limit Outgoing N      | Aessages         |                             |
|                                                            |                            |                       |                  |                             |
| Domain Name 🕆                                              |                            | Mail Service          | Webmail          | Mail sent to non-existent u |
| 0                                                          | Webmail for S              | elected Don           | nains            | ×                           |
| 0                                                          | Here you can select a w    | ebmail app for the se | elected domains. | 3                           |
|                                                            |                            |                       |                  | -                           |
|                                                            | Webmail                    | Horde (5.2.23)        | ~                |                             |
|                                                            | Applied to domains         | Horde (5.2.23)        |                  |                             |
| 5 items total                                              |                            | Roundcube (1.         | 4.13)            |                             |
|                                                            |                            | None                  |                  |                             |
|                                                            | ок 4                       | ncel                  |                  |                             |
|                                                            |                            |                       |                  |                             |